Havs och Vatten myndigheten

# Manual för rapportering av beredd vikt och vägning ombord i e-loggboken

vCatch klient Version 2014-08-13

#### Havs och Vatten myndigheten

### Innehåll

| 1. | Förutsättningar                                            | 3  |
|----|------------------------------------------------------------|----|
| I  | Bakgrund                                                   | 3  |
| /  | Använda vCatch som vägningsjournal                         | 3  |
| ١  | Version av vCatch                                          | 3  |
| I  | Nya funktioner                                             | 3  |
| 2. | Ange förvalda värden för berednings- och presentationsform | 4  |
| 3. | Rapportera som ombordvägare                                | 5  |
| I  | nställning för vägning ombord                              | 5  |
| I  | Rapportering av fångst som vägts ombord                    | 6  |
| I  | -örhandsanmälan om landning (PNO)                          | 8  |
| I  | _andningsdeklaration                                       | 9  |
| 4. | Rapportera beredd vikt (som icke-ombordvägare)             | 11 |
| I  | nställning för att kunna ange beredd vikt                  | 11 |
| I  | naktivera möjligheten att ange beredd vikt                 | 11 |
| I  | Rapportering av fångst                                     | 12 |
| I  | -örhandsanmälan om landning (PNO)                          | 13 |
| I  | _andningsdeklaration                                       | 14 |

### 1. Förutsättningar

#### Bakgrund

Enligt EU:s kontrollförordning ska all fångst vägas vid landning och noteras i en vägningsjournal. Genom ett undantag från reglerna kan svenska fiskare, efter anmälan till Havs- och vattenmyndigheten (HaV), i stället väga fångsten ombord på fartyget. För att göra det möjligt att registrera ombordvägd fångst har vCatch anpassats för registrering och rapportering av vägd vikt.

#### Använda vCatch som vägningsjournal

Om du anmält vägning ombord till HaV kan du nu använda vCatch som vägningsjournal. Uppgifterna om vägning förs vidare till HaVs interna system och visas på *Mina sidor* för fiskaren och behöver inte sparas ombord vid vågen. Det finns möjlighet att se informationen för ett år tillbaka i vCatch-klienten.

#### Version av vCatch

vCatch version 3.3.0 (eller senare).

#### Nya funktioner

- **Rapportera ombordvägd vikt** på fångst om du anmält vägning ombord till HaV. Använd vCatch som vägningsjournal.
- Möjlighet att ange beredd vikt, med automatisk omräkning till levandevikt baserat på beredd vikt och omräkningsfaktor. Kan användas även om du inte anmält vägning ombord. Vägningsjournal förs då vid landning som tidigare.
- Omräkningsfaktor kommer automatiskt beroende på var fisket skett (FAO-kod och ekonomisk zon). Vid fiske i norsk zon används norska omräkningsfaktorer per automatik.
- Möjlighet att ange **förvalda berednings- och presentationsformer** för dina valda arter. De förvalda värdena används då automatiskt i fångstrapporter och i landningsdeklarationer.
- Ange vikt med en decimal (ex. 42,3kg). Använd kommatecken för att ange decimal.

## 2. Ange förvalda värden för beredningsoch presentationsform

Det finns möjlighet att ställa in förvalda värden för berednings- och presentationsform för de arter du ofta fångar. Dessa värden visas som föreslagna värden i fångsttabeller och landningsdeklarationen, men kan ändras manuellt vid behov.

Öppna vCatchklienten och klicka på Inställningar > Förvalda värden för berednings- och presentationsform:

| 🖉 vCatch        |                                                       |   | [                    | - 9 X  |
|-----------------|-------------------------------------------------------|---|----------------------|--------|
| Filer Listor In | ställningar Funktioner Redigera Hjälp                 |   |                      |        |
| Nuvarande r     | Förutfyllda upplysningar<br>Positionsformat           |   | Avresa               | Skicka |
|                 | Tidszoner                                             |   | Fångst               |        |
|                 | Kommunikation                                         |   | Skadat redskap       |        |
|                 | Språk<br>Samtidiga fåposter tillåtna                  |   | Omlastning           |        |
|                 | Förvalda värden för berednings- och presentationsform |   | Förflyttning av fisk |        |
|                 |                                                       | [ | Utkast               |        |
|                 |                                                       | [ | Anmälning            |        |
|                 |                                                       | [ | Söker efter fisk     |        |
|                 |                                                       |   |                      |        |

De arter du har sparat som "Valda arter" i din artlista (mittenkolumnen) visas i denna tabell. Artlistan hittar du under *Listor > Artlista*.

Fyll i de värden för Presentation och Beredning du vill ha förvalda per art. Fälten kan också lämnas tomma, då anger du i stället dessa värden direkt i fångsttabeller och landningsdeklarationen.

| Förvalda värden för beredn | ings- och presentationsform | ×            |
|----------------------------|-----------------------------|--------------|
| Art                        | Presentation                | Beredning    |
| Gråsej (POK)               | Rensad m huvud 🛛 👻          | Färsk 🔹      |
| Marulk (MON)               | Huvudkapad 👻                | Färsk 🔻      |
| Nordhavsräka (PRA)         | Hel/Orensad 🔹               | Kokt 🔻       |
| Torsk (COD)                | Rensad m huvud 🔹 🔻          | Färsk 🔻      |
| Havskräfta (NEP)           | Hel/Orensad 🔹               | Färsk 🔻      |
| Skrubbskädda (FLE)         | Rensad m huvud 🔹 🔻          | Färsk 🔹      |
| Vitling (WHG)              | •                           | •            |
|                            |                             | Serve Artest |
|                            |                             | Spara Avbryt |

### 3. Rapportera som ombordvägare

I detta avsnitt går vi igenom hur **du som är ombordvägare** rapporterar i vCatch.

Observera att detta förutsätter att du gjort en anmälan till Havs- och vattenmyndigheten och att godkänd utrustning finns ombord.

#### Inställning för vägning ombord

För att kunna ange beredd vikt och att fångst vägts ombord i fångstansträngningar måste du aktivera funktionen. Öppna vCatchklienten och klicka på *Inställningar* > *Förutfyllda upplysningar*.

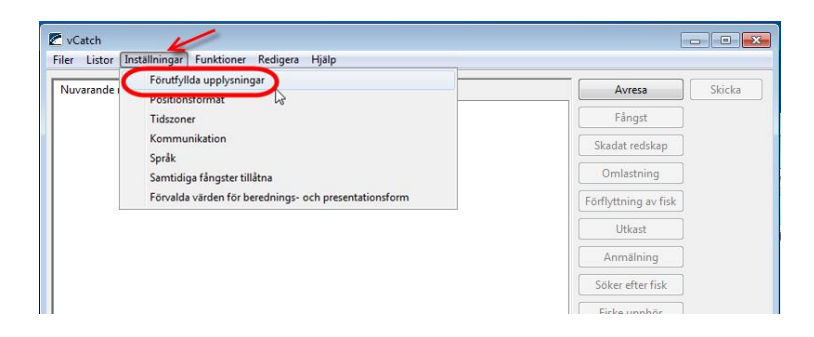

Fönstret *Standardinformation* öppnas. Bocka i rutan "Tillstånd att väga ombord".

| er List | de resa Tidigare recor                                            | tioner Redigera Hjälp              |
|---------|-------------------------------------------------------------------|------------------------------------|
|         | Standardinformation                                               |                                    |
|         | Fartyg                                                            | från den pågående fiskeresan       |
|         | Distriktsbeteckning:                                              | SD999                              |
|         | Fartygsnamn:                                                      | BEATA                              |
|         | Radioanropssignal:                                                | SNNN                               |
|         | Nation:                                                           | Sverige 🔹                          |
|         | Befälhavare:                                                      |                                    |
|         |                                                                   | Redigera lista över befälhavare >> |
|         | Hemhamn<br>Använd hemham<br>Hemhamn:                              | n (standardval som hamn)           |
|         | Vägning av fångst<br>Ø Möilighet att ange<br>V Tillstånd att väga | e beredd vikt<br>ombord            |
|         |                                                                   |                                    |

#### Rapportering av fångst som vägts ombord

När "Tillstånd att väga ombord" är aktiverad i Förutfyllda upplysningar visas ytterligare kolumner i fångsttabellerna (se kolumnerna 3-7 i bilden nedan). Nedan visas fönstret *Fångst* men kolumnerna finns även i fönstret *Avresa* (ombordvarande fångst).

För att **omräkningsfaktor** ska hämtas automatiskt måste fälten FAO-kod, Ekon. zon, Beredning och Presentation vara ifyllda.

| Fångstupplysningar         | - utvidgat Utsättr       | ning av passiva reds    | kap Fångst med p      | assiva redskap     |                     |                |                           |                    |   |
|----------------------------|--------------------------|-------------------------|-----------------------|--------------------|---------------------|----------------|---------------------------|--------------------|---|
| Redskapsupplysning         | jar                      |                         |                       |                    |                     |                |                           |                    |   |
| Fångstredskap:             | *                        | Djup:                   | Förlust av red        | skap Antal förlora | de redskap:         |                |                           |                    |   |
|                            |                          |                         | Bärgningsförsök       |                    |                     |                |                           |                    |   |
|                            |                          |                         |                       | Redigera li        | sta över fångstreds | kap >>         |                           |                    |   |
| Utsättningsdatum o         | ch -tid samt positi      | on                      |                       |                    |                     |                |                           |                    |   |
| ٨                          | Månader Dag              |                         |                       |                    |                     |                |                           |                    |   |
| Datum: 2014                | - 06 - 03                | * Tid: :                | * Hāmta               | datum              |                     |                |                           |                    |   |
| Position: 6                | ' N                      | Längd:<br>* °           | ۱ Ö 🔹 ا               | lämta position     |                     |                |                           |                    |   |
| Djup:                      |                          |                         |                       |                    |                     |                |                           |                    |   |
| Fångstdatum och -t         | id samt position         |                         |                       |                    |                     |                |                           |                    |   |
| År<br>Datum: 2014          | Månader Dag<br>- 06 - 03 | * Tid: :                | * Hāmta               | datum              |                     |                |                           |                    |   |
| Position:                  | ' N -                    | Längd:                  | ' Ö 🔹 H               | lämta position     |                     |                |                           |                    |   |
| Djup:                      |                          |                         |                       |                    |                     |                |                           |                    |   |
| Fångstupplysningar         |                          |                         |                       |                    |                     |                |                           |                    |   |
| FAO-kod: 27.3.a.f          | v 1                      | •                       | Redigera lista över F | AO-Koder >>        |                     |                |                           |                    |   |
| Ekon. zon: SWE             | 2                        | - Rediger               | a lista över ekonom   | iiska zoner >>     |                     |                |                           |                    |   |
|                            | 4                        |                         |                       |                    |                     |                |                           |                    |   |
| Ingen fångst               |                          |                         |                       |                    |                     |                |                           |                    | _ |
| Vägning *                  | Art *                    | Beredd<br>vikt <b>4</b> | Levandevikt *<br>5    | Antal              | Beredning<br>6      | Presentation 7 | Omräknings- *<br>faktor 8 |                    |   |
| Ombord -                   | РОК 🗸                    | 11                      | 13,1                  |                    | Färsk 🔻             | Rensad m huv 👻 | 1,19                      | ×                  |   |
| Uppskattad 🔻               | WHG 🗸                    | 22                      | 26                    |                    | Färsk 🔻             | Rensad m huv 🔻 | 1,18                      |                    | _ |
| Ombord •                   | -                        |                         | 1                     |                    | -                   | -              |                           |                    | - |
| Ombord +                   | -                        |                         | 1                     | 1                  | •                   | <b>▼</b>       |                           | andianaan linta ii | • |
| Total för resan:           |                          |                         |                       |                    |                     |                | I                         | vedigera lista ove |   |
|                            | Desistantal              | Tatal                   |                       |                    |                     |                |                           |                    |   |
|                            | Dadistotat               | IOLdi                   |                       |                    |                     |                |                           |                    |   |
| An                         |                          |                         |                       |                    |                     |                |                           |                    |   |
|                            |                          | ^                       |                       |                    |                     |                |                           |                    |   |
|                            |                          |                         |                       |                    |                     |                |                           |                    |   |
|                            |                          |                         |                       |                    |                     |                |                           |                    |   |
| Partnerfiske               |                          |                         |                       |                    |                     |                |                           |                    |   |
| Partnerfiske Partnerfartyg |                          | ×                       | * Partnerre           | :dskap             |                     |                |                           |                    |   |
| Partnerfiske Partnerfartyg |                          | ×                       | * Partnerre           | dskap              |                     | •              | •                         |                    |   |
| Partnerfiske Partnerfartyg |                          | ·                       | * Partnerre           | dskap              |                     | *              | •                         |                    |   |

1. **FAO-kod:** Ange område för fångstansträngningen. Behövs för att rätt omräkningsfaktor ska användas.

2. Ekon. Zon: Ange den ekonomiska zonen. Behövs för att rätt omräkningsfaktor ska användas.

3. Vägning: Avser om fångsten är vägd ombord eller vikten är uppskattad. "Ombord" är förvalt och ska anges om fångsten har vägts ombord. Du kan ändra till "Uppskattad" om fångsten, i undantagsfall, kommer att vägas efter landning. Klicka på pilen för att välja.

4. **Beredd vikt:** Här anger du den vägda beredda vikten, vikt kan anges med en decimal (använd kommatecken för att ange decimal). Fiskens levandevikt kommer att räknas ut automatiskt när alla nödvändiga uppgifter angetts. Du kan välja att fylla i antingen Beredd vikt **eller** Levandevikt.

5. Levandevikt: Du kan välja att ange Levandevikt i stället för Beredd vikt, fältet Beredd vikt kommer då att låsas och lämnas tomt. Vikt kan anges med en decimal. Observera att levandevikt alltid räknas som produktform Hel/Färsk. Du kan välja att fylla i antingen Beredd vikt **eller** Levandevikt.

6. **Beredning:** Om du gjort inställningar för arten under "Förvalda värden för berednings- och presentationsform" visas det värdet i kolumnen. Det föreslagna värdet kan ändras. **Kontrollera alltid att det föreslagna värdet i kolumnen stämmer med fiskens verkliga produktform.** Är fältet tomt väljer du beredningsform genom att klicka på pilen och välja i listan.

7. **Presentation:** Om du gjort inställningar för arten under "Förvalda värden för berednings- och presentationsform" visas det värdet i kolumnen. Det föreslagna värdet kan ändras. **Kontrollera alltid att det föreslagna värdet i kolumnen stämmer med fiskens verkliga produktform.** Är fältet tomt väljer du presentationsform genom att klicka på pilen och välja i listan.

8. Omräkningsfaktor: Här visas den omräkningsfaktor som används beroende på angiven FAO-kod, Ekon. zon, Berednings- och Presentationsform. När alla uppgifter angetts fyller systemet i korrekt omräkningsfaktor automatiskt. Vid fiske i norsk zon används norska omräkningsfaktorer. Om omräkningsfaktor skulle saknas kan du fylla du i en egen. Omräkningsfaktorn används till att beräkna fiskens levandevikt.

#### Havs och Vatten myndigheten

#### Förhandsanmälan om landning (PNO)

Om du anmält vägning ombord till HaV ska du i förhandsanmälan om landning (PNO) markera per rad om fångsten har vägts ombord eller inte i tabellen *Fångst för omlastning/landning*:

| Norge                                                             |                      |                                         |                     |                               |           |                     |                                        |     |
|-------------------------------------------------------------------|----------------------|-----------------------------------------|---------------------|-------------------------------|-----------|---------------------|----------------------------------------|-----|
|                                                                   |                      |                                         |                     |                               |           |                     |                                        |     |
| Anmälningsty                                                      | p: [                 | Förhandsanmälar                         | n av omlastn, landr | n eller ankomst (PN           | 0) 💌 •    |                     |                                        |     |
|                                                                   |                      |                                         |                     |                               |           |                     |                                        |     |
| käl återresa:                                                     |                      |                                         |                     | •                             |           |                     |                                        |     |
| elevant datun                                                     | n —                  |                                         |                     |                               |           |                     |                                        |     |
| iskeresan start                                                   | ade                  | datum:                                  | År Mår<br>2014 - 06 | ader Dag<br>- 03 •            |           |                     |                                        |     |
| örväntat datur                                                    | m(PC                 | )):                                     | År Mår<br>2014 - 06 | ader Dag<br>- 04 •            | Tid (PT): | : • F               | lämta datum                            |     |
| örväntad land                                                     | ning                 | /omlastning (DA)                        | Ar Mar              | - Dag                         | Tid (TI): | : E                 | iāmta datum                            |     |
| osition ankon                                                     | nst/a                | vgång & hamn                            |                     |                               |           |                     |                                        |     |
| osition (PO):                                                     |                      |                                         | Bredd:              | · N -                         | ingd:     | Ö • Hämta           | position                               |     |
| a koasth ama                                                      | /00                  |                                         |                     |                               |           |                     | Redigera lista över hamnar             | >>  |
| nkomstnämn                                                        | (FO                  | je.                                     |                     |                               |           |                     |                                        |     |
| Mängd ombo                                                        | rd (b                | eräknad)                                |                     |                               |           |                     |                                        | - 1 |
| Anmälning:P                                                       | NO                   |                                         |                     |                               |           |                     |                                        |     |
| Arter                                                             |                      | POK                                     | MON                 |                               |           |                     |                                        |     |
| Vikt (kg)                                                         |                      | 3.6                                     | 10.0                |                               |           |                     |                                        |     |
| Antal                                                             |                      | 0                                       | 0                   |                               |           |                     |                                        |     |
|                                                                   |                      |                                         |                     |                               |           |                     |                                        |     |
| ångst för oml<br>FAO-kod                                          | astni                | ng/landning<br>Ekon. zon                | Art                 | Levandevikt                   | Antal     | Vägt 2              | 1                                      |     |
| ångst för oml<br>FAO-kod                                          | astni                | ng/landning<br>Ekon. zon                | Art                 | Levandevikt                   | Antal     | Vägt 2<br>ombord    |                                        | ш   |
| ångst för oml<br>FAO-kod<br>27.3.a.N<br>27.3.a.N                  | astni                | ng/landning<br>Ekon. zon<br>DNK         | Art<br>POK<br>MON   | Levandevikt     3,6     10    | Antal     | Vägt 2<br>ombord    |                                        |     |
| ångst för oml<br>FAO-kod<br>27.3.a.N<br>27.3.a.N                  | astni                | ng/landning<br>Ekon. zon<br>DNK<br>DNK  | Art<br>POK<br>MON   | Levandevikt<br>3,6<br>10      | Antal     | Vägt 2<br>ombord    |                                        | E   |
| ångst för oml<br>FAO-kod<br>27.3.a.N<br>27.3.a.N                  | astni<br>•<br>•      | ng/landning<br>Ekon. zon<br>DNK<br>DNK  | Art<br>POK<br>MON   | Levandevikt<br>3,6<br>10      | Antal     | Vagt<br>ombord      |                                        |     |
| iångst för oml<br>FAO-kod<br>27.3.a.N<br>27.3.a.N<br>Hämta fångst | •                    | ng/landning<br>Ekon. zon<br>DNK<br>DNK  | Art<br>POK<br>MON   | Levandevikt<br>3,6<br>10<br>• | Antal     | Vägt<br>ombord<br>C | n<br>↓<br>Redigera lista över arter >> | H   |
| ångst för oml<br>FAO-kod<br>27.3.a.N<br>27.3.a.N<br>Hämta fångst  | astni<br>•<br>•<br>• | ing/landning<br>Ekon. zon<br>DNK<br>DNK | Art<br>POK<br>MON   | Levandevikt<br>3,6<br>10<br>• | Antai     | Vägt<br>ombord      | Redigera lista över arter >>           | E   |
| iångst för oml<br>FAO-kod<br>27.3.a.N<br>27.3.a.N<br>Hämta fångst | estni<br>•<br>•<br>• | ng/landning<br>Ekon. zon<br>DNK<br>DNK  | Art<br>POK<br>MON   | Levandevikt     3,6     10    | Antal     | Vagt<br>ombord      | Redigera lista över arter >>           |     |

1. Knappen Hämta fångst: Klicka på knappen och markera de rader du vill klistra in i tabellen *Fångst för omlastning/landning*, då följer även informationen om fångsten är vägd ombord med från fångstrapporterna. Tabellen kan även fyllas i manuellt.

2. Vägt ombord: Är fångsten vägd ombord markerar du här rutan "Vägt ombord". Ska fångsten vägas efter landning lämnas rutan tom.

#### Landningsdeklaration

Om du anmält vägning ombord till HaV ska du i landningsdeklarationen markera per rad om fångsten har vägts ombord eller, i undantagsfall, ska vägas efter landning. Se kolumnen *Vägning* (nr 2 nedan). Information om vikt och vägningstillfälle som du tidigare angett i fångstrapporterna förs in automatiskt när du klickar på knappen Hämta fångst.

Beredd vikt är obligatorisk och måste finnas med innan det går att spara.

| Landning                                                                  |                      |                    |             |                           |             |       |             |                 |                                             | <b>—</b> ×          |
|---------------------------------------------------------------------------|----------------------|--------------------|-------------|---------------------------|-------------|-------|-------------|-----------------|---------------------------------------------|---------------------|
| Landning                                                                  |                      |                    |             |                           |             |       |             |                 |                                             |                     |
| Landningsdatum:                                                           | År Måna<br>2014 - 06 | ider Dag<br>- 03 * | Landningsti | d: 05 : 00                | *           |       |             |                 |                                             |                     |
| Landningsplats: Göteborg-Fiskhamnen (SWE) 🔹 Redigera lista över hamnar >> |                      |                    |             |                           |             |       |             |                 |                                             |                     |
| Vägning *                                                                 | FAO-kod *            | Ekon. zon *        | Art *       | Beredd *<br>vikt <b>5</b> | Levandevikt | Antal | Beredning * | Presentation *  | Omräknings-<br>faktor <b>9</b>              | Fartyg              |
| Ombord -                                                                  | 27.3.a.N 👻           | DNK -              | РОК 👻       | 3                         | 3,6         | 1     | Färsk 👻     | Rensad m huv 🔻  | 1,19                                        |                     |
| Efter landning 🔻                                                          | 27.3.a.N 👻           | DNK -              | MON -       |                           | 10          | ]     | Färsk 🔻     | Huvudkapad 🔻    | 3                                           |                     |
| Ombord 🔻                                                                  | -                    | -                  | -           |                           |             |       | -           | -<br>-          | [                                           |                     |
| Ombord 🔻                                                                  | •                    | -                  | -           |                           |             |       | -           | - T             |                                             |                     |
| Ombord 👻                                                                  | -                    | -                  | -           |                           |             | ]     | -           | -               |                                             |                     |
| Ombord 👻                                                                  | •                    | -                  | -           |                           |             |       | -           | -               | <u> </u>                                    |                     |
| Ombord 👻                                                                  | •                    | -                  | -           |                           |             |       | -           | -               | ]                                           |                     |
| Ombord 👻                                                                  | •                    | -                  | -           |                           |             |       | -           | -               |                                             |                     |
| Ombord 👻                                                                  | •                    | -                  | -           |                           |             |       | -           | -               | ļ                                           |                     |
| Ombord 🔻                                                                  | •                    | -                  | -           |                           |             | ]     | -           | -               |                                             |                     |
| •                                                                         |                      |                    |             | m                         |             |       |             |                 |                                             | •                   |
| Hämta fångst<br>1                                                         |                      |                    |             |                           |             |       |             | R<br>Redigera I | edigera lista över a<br>ista över fångstred | rter >><br>skap >>_ |
|                                                                           |                      |                    |             |                           |             |       |             |                 | Spara                                       | Avbryt              |

1. Knappen Hämta fångst: Klicka på knappen och markera de rader du vill klistra in i landningsdeklarationen, eller fyll i uppgifterna manuellt i landningsdeklarationen.

2. Vägning: Om du anmält vägning ombord till HaV (Tillstånd att väga ombord är ibockad) är "Ombord" förvalt och ska anges om fångsten har vägts ombord. Ändra till "Efter landning" om fångsten, i undantagsfall, ska vägas iland. Klicka på pilen för att välja.

3. FAO-kod: Ange FAO-kod för fångstområde.

4. Ekon. zon: Ange ekonomisk zon där fångsten gjorts.

5. **Beredd vikt:** Fyll i den beredda vikten. Om du använt "Hämta fångst" följer vikterna från fångstansträngningarna med. Om du där har angett endast levandevikt **måste du fylla i den beredda vikten** innan du kan spara. Om du ändrar några parametrar beräknas levandevikten på nytt.

6. Levandevikt: Visas som "kontrollsiffra" för Beredd vikt.

7. **Beredning:** Om du gjort inställningar för arten under "Förvalda värden för berednings- och presentationsform" visas det värdet i kolumnen. Är fältet tomt väljer du beredningsform genom att klicka på pilen och välja i listan. **Kontrollera alltid att det föreslagna värdet i kolumnen stämmer med fiskens verkliga produktform.** 

8. **Presentation:** Om du gjort inställningar för arten under "Förvalda värden för berednings- och presentationsform" visas det värdet i kolumnen. Är fältet tomt väljer du presentationsform genom att klicka på pilen och välja i listan. **Kontrollera alltid att det föreslagna värdet i kolumnen stämmer med fiskens verkliga produktform.** 

9. Omräkningsfaktor: Här visas den omräkningsfaktor som används beroende på angiven FAO-kod, Ekon. zon, Berednings- och Presentationsform. Om alla uppgifter finns angivna fyller systemet i korrekt omräkningsfaktor automatiskt. Vid fiske i norsk zon används norska omräkningsfaktorer. Omräkningsfaktorn används till att beräkna fiskens levandevikt.

## 4. Rapportera beredd vikt (som ickeombordvägare)

I detta avsnitt går vi igenom hur **du som inte är ombordvägare** ändå kan dra nytta av funktionen med att ange beredd vikt i vCatch, och få omräkningsfaktor och levandevikt automatiskt.

#### Inställning för att kunna ange beredd vikt

Du som väger efter landning kan använda funktionen att ange beredd vikt i fångstansträngningen. Funktionen är förvald för alla genom att rutan "Möjlighet att ange beredd vikt" är ikryssad i fönstret *Standardinformation* i vCatch. Denna hittar du under *Inställningar* > *Förutfyllda upplysningar*.

| vCatch     |                       |                                    |
|------------|-----------------------|------------------------------------|
| iler Listo | or Inställningar Funk | tioner Redigera Hjälp              |
| Nuvarand   | e resa Tidigare resor |                                    |
|            | Standardinformation   |                                    |
|            | Fartyg                |                                    |
|            | Använd uppgifter      | från den pågående fiskeresan       |
|            | Distriktsbeteckning:  | SD999                              |
|            | Fartygsnamn:          | BEATA                              |
|            | Radioanropssignal:    | SNNN                               |
|            | Nation:               | Sverige 🔹                          |
|            | Befälhavare:          | <b>•</b>                           |
|            |                       | Redigera lista över befälhavare >> |
|            | Uninterest            |                                    |
|            | Använd hemham         | n (standardval som hamn)           |
|            | Hemhamn:              | Redigera lista över hamnar >>      |
|            |                       |                                    |
|            | Vägning av fångst     |                                    |
|            | 📝 Möjlighet att ange  | e beredd vikt                      |
|            | Tillstånd att väga (  | ombord                             |
|            |                       |                                    |
|            |                       | Spara Avbryt                       |

#### Inaktivera möjligheten att ange beredd vikt

Om du **inte vill använda funktionen** måste du ta bort bocken ur rutan "Möjlighet att ange beredd vikt. Då rapporterar du in fångstuppgifter som uppskattad levandevikt precis som tidigare i klienten.

#### Rapportering av fångst

När "Möjlighet att ange beredd vikt" är aktiverad visas ett antal ytterligare kolumner i fångsttabellerna (se kolumnerna 3-7 i bilden nedan). Bilden nedan visar fönstret *Fångst* men kolumnerna finns även i fönstret *Avresa* (ombordvarande fångst).

För att **omräkningsfaktor** ska hämtas automatiskt måste fälten FAO-kod, Ekon. zon, Beredning och Presentation vara ifyllda.

| Fångstupplysningar - utvidgat 🛛                                                                                                    | Jtsättning av passiva                                                                                       | a redskap   Fångst med                                                                                                    | passiva redskap                           |                                  |                                                            |                                                     |                                       |             |
|----------------------------------------------------------------------------------------------------|----------------------------------------------------------------------------------------------------|----------------------------------------------------------------------------------------------------|-------------------------------------------|----------------------------------|------------------------------------------------------------|-----------------------------------------------------|---------------------------------------|-------------|
| Redskapsupplysningar                                                                                                    |                                                                                                    |                                                                                                    |                                           |                                  |                                                            |                                                     |                                       |             |
| Fångstredskap:                                                                                                    | • • Djup:                                                                                                   | Förlust av re<br>Bärgningsförsö                                                                                                    | dskap Antal fö<br>k:                      | rlorade redskap:                 |                                                            |                                                     |                                       |             |
|                                                                                                    |                                                                                                    |                                                                                                    | Redige                                    | era lista över fångstreds        | ikap >>                                                    |                                                     |                                       |             |
| Utsättningsdatum och -tid samt                                                                                                    | position —                                                                                                  |                                                                                                    |                                           |                                  |                                                            |                                                     |                                       |             |
| År Månader<br>Datum: 2014 - 06                                                                                                    | Dag<br>03 * Tid:                                                                                            | : * Hāmta                                                                                                    | a datum                                   |                                  |                                                            |                                                     |                                       |             |
| Bredd:<br>Position: •                                                                                                    | Längd:                                                                                                    | • · Ö • * [                                                                                                    | Hämta position                            | ]                                |                                                            |                                                     |                                       |             |
| Djup:                                                                                                    |                                                                                                    |                                                                                                    |                                           |                                  |                                                            |                                                     |                                       |             |
| Fångstdatum och -tid samt posit                                                                                                    | ion                                                                                                    |                                                                                                    |                                           |                                  |                                                            |                                                     |                                       |             |
| År Månader<br>Datum: 2014 - 06                                                                                                    | Dag<br>03 * Tid:                                                                                            | : * Hämta                                                                                                    | a datum                                   |                                  |                                                            |                                                     |                                       |             |
| Bredd:<br>Position: •                                                                                                    | Längd:                                                                                                    | • 🚺 ' Ö 🔻 🕻                                                                                                    | Hämta position                            | ]                                |                                                            |                                                     |                                       |             |
| Djup:                                                                                                    |                                                                                                    |                                                                                                    |                                           |                                  |                                                            |                                                     |                                       |             |
|                                                                                                    |                                                                                                    |                                                                                                    |                                           |                                  |                                                            |                                                     |                                       |             |
| Fångstupplysningar                                                                                                    |                                                                                                    |                                                                                                    |                                           |                                  |                                                            |                                                     |                                       |             |
| Fångstupplysningar<br>FAO-kod: 27.3.a.N                                                                                                    | •                                                                                                    | Redigera lista över                                                                                                    | FAO-Koder >>                              |                                  |                                                            |                                                     |                                       |             |
| Fångstupplysningar<br>FAO-kod: 27.3.a.N<br>Ekon. zon: SWE                                                                                                    | - <b>-</b> Re                                                                                               | Redigera lista över<br>edigera lista över ekonor                                                                                                    | FAO-Koder >:                              |                                  |                                                            |                                                     |                                       |             |
| Fångstupplysningar<br>FAO-kod: 27.3.a.N 1<br>Ekon. zon: SWE 2                                                                                                    | ▼<br>▼ Re                                                                                                   | Redigera lista över<br>edigera lista över ekonor                                                                                                    | FAO-Koder >><br>miska zoner >>            |                                  |                                                            |                                                     |                                       |             |
| Fångstupplysningar<br>FAO-kod: 27.3.a.N 1<br>Ekon. zon: SWE 2<br>Ingen fångst                                                                                                    | ▼<br>▼ Re                                                                                                   | Redigera lista över<br>edigera lista över ekonor                                                                                                    | FAO-Koder >:<br>miska zoner >:            |                                  |                                                            |                                                     |                                       |             |
| Fångstupplysningar<br>FAO-kod: 27.3.a.N 1<br>Ekon. zon: SWE 2<br>Ingen fångst<br>Vägning * Art<br>3                                                                                                    | ▼                                                                                                    | Redigera lista över<br>edigera lista över ekonor<br>Levandevikt<br>5                                                                                                    | FAO-Koder >:<br>miska zoner >:<br>* Antal | Beredning                        | Presentation<br>7                                          | Omräknings-*<br>faktor 8                            |                                       |             |
| Fångstupplysningar<br>FAO-kod: 27.3.a.N 1<br>Ekon. zon: SWE 2<br>Ingen fångst<br>Vägning * Art<br>Ombord • POK                                                                                                    | Beredd<br>vikt 4                                                                                            | Redigera lista över<br>edigera lista över ekonor<br>Levandevikt<br>13,1                                                                                                    | FAO-Koder >><br>miska zoner >><br>* Antal | Beredning<br>6<br>Färsk          | Presentation<br>7<br>Rensad m huv 🔻                        | Omräknings- *<br>faktor <b>8</b><br>1,19            | ×                                     |             |
| Fångstupplysningar<br>FAO-kod: 27.3.a.N 1<br>Ekon. zon: SWE 2<br>Ingen fångst<br>Vägning * Art<br>3<br>Ombord • POK<br>Uppskattad • WHG                                                                                                    | • Beredd<br>vikt 4                                                                                          | Redigera lista över<br>edigera lista över ekonor<br>Levandevikt<br>13,1<br>26                                                                                                    | FAO-Koder >><br>miska zoner >><br>* Antal | Beredning<br>6<br>Fårsk<br>Fårsk | Presentation<br>7<br>Rensad m huv +<br>Rensad m huv +      | Omräknings-<br>faktor 8<br>1,19<br>1,18             | <b>X</b>                              |             |
| Fångstupplysningar<br>FAO-kod: 27.3.a.N 1<br>Ekon. zon: SWE 2<br>Ingen fångst<br>Vägning Art<br>Ombord •<br>Ombord •                                                                                                    | • Beredd<br>vikt 4<br>• 11<br>• 22                                                                          | Redigera lista över<br>edigera lista över ekonor<br>Levandevikt<br>13,1<br>26                                                                                                    | FAO-Koder >:<br>miska zoner >:<br>* Antal | Beredning<br>6<br>Färsk<br>Färsk | Presentation<br>7<br>Rensad m huv =<br>Rensad m huv =      | Omräknings-*<br>faktor 8                            | ×<br>×                                |             |
| Fångstupplysningar<br>FAO-kod: 27.3.a.N 1<br>Ekon. zon: SWE 2<br>Ingen fångst<br>Vägning * Art<br>3<br>Ombord • POK<br>Uppskatad • WHG<br>Ombord •                                                                                                    | • Beredd<br>vikt 4<br>• 11<br>• 22<br>•                                                                     | Redigera lista över<br>edigera lista över ekonor<br>Levandevikt<br>13,1<br>26                                                                                                    | FAO-Koder >:<br>miska zoner >:<br>* Antal | Beredning<br>Färsk<br>Färsk      | Presentation<br>7<br>Rensad m huv =<br>Rensad m huv =      | Omräknings- *<br>faktor 8                           | 8<br>8<br>8                           |             |
| Fångstupplysningar<br>FAO-kod: 27.3.a.N 1<br>Ekon. zon: SWE 2<br>Ingen fångst<br>Vägning * Art<br>Ombord • POK<br>Uppskattad • WHG<br>Ombord •                                                                                                    | • Beredd<br>vikt 4<br>• 11<br>• 22<br>•                                                                     | Redigera lista över<br>edigera lista över ekonor<br>Levandevikt<br>13,1<br>26                                                                                                    | FAO-Koder>:<br>miska zoner>>              | Beredning<br>6<br>Färsk<br>Färsk | Presentation<br>7<br>Rensad m huv =<br>Rensad m huv =      | Omräknings- *<br>faktor 8                           | x<br>x<br>x<br>edigera lista övr      | r arter >>_ |
| Fångstupplysningar<br>FAO-kod: 27.3.a.N 1<br>Ekon. zon: SWE 2<br>Ingen fångst<br>Vägning Art<br>Uppskattad VHG<br>Ombord VHG<br>Ombord V                                                                                                    | • Beredd<br>vikt 4<br>• 11<br>• 22<br>•                                                                     | Redigera lista över<br>edigera lista över ekonor<br>Levandevikt<br>13,1<br>26                                                                                                    | FAO-Koder >:<br>miska zoner >:<br>Antal   | Beredning<br>6<br>Färsk<br>Färsk | Presentation<br>7<br>Rensad m huv •<br>Rensad m huv •<br>• | Omräknings- *<br>faktor 8<br>1,19<br>1,18<br>8<br>8 | x<br>x<br>x<br>x<br>edigera lista övr | r atter >>  |
| Fångstupplysningar<br>FAO-kod: 27.3.a.N 1<br>Ekon. zon: SWE 2<br>Ingen fångst<br>Vägning * Art<br>Ombord • POK<br>Uppskattad • WHG<br>Ombord •<br>Ombord •<br>Total för resan:<br>Art Dagstotal                                                                                                    | • Beredd<br>vikt 4<br>• 11<br>• 22<br>•<br>•                                                                | Redigera lista över<br>edigera lista över ekonor<br>Levandevikt<br>13,1<br>26                                                                                                    | FAQ-Koder >>                              | Beredning<br>6<br>Fårsk<br>Fårsk | Presentation<br>7<br>Rensad m huv =<br>Rensad m huv =<br>• | Omräknings-*<br>faktor 8                            | R<br>R<br>R<br>R<br>edigera lista övr | rater>>     |
| Fångstupplysningar<br>FAO-kod: 27.3.a.N 1<br>Ekon. zon: SWE 2<br>Ingen fångst<br>Vägning * Art<br>Ombord • POK<br>Uppskattad • WHG<br>Ombord •<br>Ombord •<br>Total för resan:<br>Art Dagstotal                                                                                                    | Beredd<br>vikt     11     22     v     Total                                                                | Redigera lista över<br>edigera lista över ekonor<br>Levandevikt<br>5<br>13,1<br>26                                                                                                    | FAQ-Koder >> miska zoner >>               | Beredning<br>6<br>Førsk<br>Førsk | Presentation<br>7<br>Rensad m huv +<br>Rensad m huv +      | Omräknings- *<br>faktor 8<br>1,19<br>1,18<br>8<br>8 | X<br>X<br>X<br>edigera lista övr      | rater >>_   |
| Fångstupplysningar<br>FAO-kod: 27.3.a.N 1<br>Ekon. zon: SWE 2<br>Ingen fångst<br>Vägning Art<br>Ombord • POK<br>Uppskattad • WHG<br>Ombord •<br>Ombord •<br>Ombord •<br>Ombord •<br>Ombord •                                                                                                    | Reredd     Vikt     11     22     Vikt     Total                                                            | Redigera lista över<br>edigera lista över ekonor<br>Levandevikt<br>13,1<br>26                                                                                                    | FAO-Koder >≥<br>miska zoner >≥<br>* Antal | Farsk<br>Farsk                   | Presentation<br>7<br>Rensad m huv •<br>Rensad m huv •      | Omräknings- *<br>faktor 8<br>1,19<br>1,18<br>B      | R<br>R<br>R<br>edigera lista öve      | st atter >> |
| Fångstupplysningar<br>FAO-kod: 27.3.a.N 1<br>Ekon. zon: SWE 2<br>Ingen fångst<br>Vägning * Art<br>3<br>Ombord • POK<br>Uppskattad • WHG<br>Ombord •<br>Total för resan:<br>Art Dagstotal                                                                                                    |                                                                                                    | Redigera lista över<br>edigera lista över ekonor<br>Levandevikt<br>13,1<br>26                                                                                                    | FAQ-Koder >:<br>miska zoner >:<br>Antal   | Beredning<br>6<br>Färsk<br>Farsk | Presentation<br>7<br>Rensad m huv =<br>Rensad m huv =      | Omräknings-*<br>faktor 8                            | R<br>R<br>R<br>edigera lista övr      | x arter >>  |
| Fångstupplysningar<br>FAO-kod: 27.3.a.N 1<br>Ekon. zon: SWE 2<br>Ingen fångst<br>Vägning Art<br>Ombord POK<br>Uppskatad VWHG<br>Ombord Ombord | Beredd<br>vikt     4     11     22                                                                          | Redigera lista över<br>edigera lista över ekonor<br>Levandevikt<br>5<br>13,1<br>26                                                                                                    | FAQ-Koder >> miska zoner >>               | Beredning<br>6<br>Fårsk<br>Fårsk | Presentation<br>7<br>Rensad m huv +<br>Rensad m huv +      | Omräknings- *<br>faktor 8<br>1,19<br>1,18<br>8<br>8 | X<br>X<br>X<br>edigera lista üvr      | rater>>_    |
| Fångstupplysningar<br>FAO-kod: 27.3.a.N 1<br>Ekon. zon: SWE 2<br>SWE 2<br>Ingen fångst<br>Vägning Art<br>Ombord POK<br>Uppskattad VWHG<br>Ombord VHG<br>Ombord VHG<br>Ombord POK<br>Uppskattad VHG<br>Ombord Pok<br>Partnefiske<br>Partnefiske<br>Partnefiske                                                                                                    | Reredd     Vikt     11     22     Vikt     Total                                                            | Redigera lista över ekonor<br>edigera lista över ekonor<br>Levandevikt<br>5<br>13,1<br>26                                                                                                    | FAQ-Koder ≥≥ miska zoner ≥≥ * Antel       | Farsk                            | Presentation<br>7<br>Rensad m huv •<br>Rensad m huv •      | Omräknings- *<br>faktor 8<br>1,19<br>1,18<br>B      | X<br>X<br>X<br>edigera lista övr      | r arter >>  |
| Fångstupplysningar<br>FAO-kod: 27.3.a.N 1<br>FAO-kod: 27.3.a.N 2<br>FAO-kod: 27.3.a.N 2<br>SWE 2<br>SWE 2<br>SWE 2<br>Combord • POK<br>Uppskatad • WHG<br>Ombord •<br>Ombord •<br>Ombord •<br>Ombord •<br>Ombord •<br>Ombord •<br>Ombord •<br>Ombord •<br>Ombord •<br>Partnefiske<br>Partnefiske                                                                                                    | Beredd<br>vikt     11     22     vikt     Total                                                             | Redigera lista över ekonor<br>edigera lista över ekonor<br>13,1<br>26                                                                                                    | FAO-Koder ≥≥ miska zoner ≥≥ Antal         | Beredning<br>6<br>Färsk<br>Färsk | Presentation<br>7<br>Rensad m huv •<br>Rensad m huv •<br>• | Omräknings- *<br>faktor 8                           | R<br>R<br>Adigera lista öve           | x atter >>  |
| Fångstupplysningar<br>FAO-kod: 27.3.a.N 1<br>Ekon. zon: SWE 2<br>Ingen fångst<br>Vägning Art<br>Ombord POK<br>Uppskatad WHG<br>Ombord V<br>Total för resan:<br>Art Dagstotal<br>Partnerfiske<br>Partnerfiske                                                                                                    | ▼ Re<br>* Beredd<br>vikt 4<br>• 11<br>• 22<br>•<br>•<br>•<br>•<br>•<br>•<br>•<br>•<br>•<br>•<br>•<br>•<br>• | Redigera lista över<br>edigera lista över ekonor<br>Levandevikt<br>13,1<br>26<br>3<br>3<br>4<br>9<br>9<br>9<br>9<br>9<br>9<br>9<br>9<br>9<br>9<br>9<br>9<br>9<br>9<br>10<br>9<br>10<br>10<br>10<br>10<br>10<br>10<br>10<br>10<br>10<br>10<br>10<br>10<br>10 | FAO-Koder ≥:<br>miska zoner ≥:<br>Antal   | Beredning<br>6<br>Färsk<br>Färsk | Presentation<br>7<br>Rensad m huv =<br>Rensad m huv =<br>• | Omräknings- *<br>faktor 8                           | R<br>R<br>edigera lista öv            | x arter >>  |

1. FAO-kod: Ange område för fångstansträngningen. Behövs för att rätt omräkningsfaktor ska användas.

2. Ekon. Zon: Ange den ekonomiska zonen. Behövs för att rätt omräkningsfaktor ska användas.

3. Vägning: För dig som inte väger ombord är kolumnen låst och all vikt markeras som "Uppskattad" eftersom vägning ska ske i land.

4. **Beredd vikt:** Här anger du den vägda beredda vikten, vikt kan anges med en decimal (använd kommatecken för att ange decimal). Fiskens levandevikt kommer att räknas ut automatiskt när alla nödvändiga uppgifter angetts. Du kan välja att fylla i Beredd vikt **eller** Levandevikt.

5. Levandevikt: Du kan välja att ange Levandevikt i stället för Beredd vikt, fältet Beredd vikt kommer då att låsas och lämnas tomt. Vikt kan anges med en decimal. Observera att levandevikt alltid räknas som produktform Hel/Färsk. Du kan välja att fylla i antingen Beredd vikt **eller** Levandevikt.

6. **Beredning:** Om du gjort inställningar för arten under "Förvalda värden för berednings- och presentationsform" visas det värdet i kolumnen. Det föreslagna värdet kan ändras. **Kontrollera alltid att det föreslagna värdet i kolumnen stämmer med fiskens verkliga produktform.** Är fältet tomt väljer du beredningsform genom att klicka på pilen och välja i listan.

7. **Presentation:** Om du gjort inställningar för arten under "Förvalda värden för berednings- och presentationsform" visas det värdet i kolumnen. Det föreslagna värdet kan ändras. **Kontrollera alltid att det föreslagna värdet i kolumnen stämmer med fiskens verkliga produktform.** Är fältet tomt väljer du presentationsform genom att klicka på pilen och välja i listan.

8. **Omräkningsfaktor:** Här visas den omräkningsfaktor som används beroende på angiven FAO-kod, Ekon. zon, Berednings- och Presentationsform. När alla uppgifter angetts fyller systemet i korrekt omräkningsfaktor automatiskt. Vid fiske i norsk zon används norska omräkningsfaktorer. Om omräkningsfaktor skulle saknas kan du fylla du i en egen. Omräkningsfaktorn används till att beräkna fiskens levandevikt.

#### Förhandsanmälan om landning (PNO)

När du gör en förhandsanmälan om landning (PNO) så hämtar du som vanligt fångsten med knappen Hämta fångst. Då hämtas korrekt levandevikt automatiskt från fångstansträngningen, oavsett om du angett Beredd vikt eller Levandevikt.

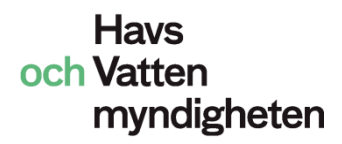

#### Landningsdeklaration

När "Möjlighet att ange beredd vikt" är aktiverad visas fler kolumner i Landningsdeklarationen. Information om vikter som du tidigare angett i fångstrapporterna förs in automatiskt när du klickar på knappen Hämta fångst. **Beredd vikt är obligatorisk** och måste finnas med innan det går att spara.

| Landning                                                                    |            |           |         |                           |             |       |             |                    |                                             | <b>_</b> ×            |  |
|-----------------------------------------------------------------------------|------------|-----------|---------|---------------------------|-------------|-------|-------------|--------------------|---------------------------------------------|-----------------------|--|
| Landning                                                                    |            |           |         |                           |             |       |             |                    |                                             |                       |  |
| År Månader Dag                                                              |            |           |         |                           |             |       |             |                    |                                             |                       |  |
| Landningsdatum: 2014 - 06 - 03 • Landningstid: 05 : 00 •                    |            |           |         |                           |             |       |             |                    |                                             |                       |  |
| Landningsplats: Göteborg-Fiskhamnen (SWE) 🔻 * Redigera lista över hamnar >> |            |           |         |                           |             |       |             |                    |                                             |                       |  |
|                                                                             |            |           | -       |                           |             |       |             |                    |                                             |                       |  |
| Vägning *                                                                   | FAO-kod 3  | Ekon. zon | * Art * | Beredd *<br>vikt <b>5</b> | Levandevikt | Antal | Beredning * | Presentation *     | Omräknings-<br>faktor <b>9</b>              | Fartyg                |  |
| Ombord -                                                                    | 27.3.a.N 👻 | DNK       | • POK • | 3                         | 3,6         |       | Färsk 🔻     | Rensad m huv 🔻     | 1,19                                        |                       |  |
| Efter landning 🔻                                                            | 27.3.a.N 👻 | DNK       | • MON • |                           | 10          |       | Färsk 🔻     | Huvudkapad 🔻       | 3                                           |                       |  |
| Ombord 👻                                                                    | -          | · í ·     |         |                           |             |       | -           | -                  |                                             |                       |  |
| Ombord 👻                                                                    | -          | · Í ·     | • •     |                           |             |       | -           | -                  |                                             |                       |  |
| Ombord 🔻                                                                    | -          |           |         |                           |             | J     | -           | -                  |                                             |                       |  |
| Ombord 🔻                                                                    | -          |           |         |                           |             | J     | -           | -                  |                                             |                       |  |
| Ombord 🔻                                                                    | -          |           | • •     |                           |             | Į     |             | -                  |                                             |                       |  |
| Ombord 🔻                                                                    | -          |           | • •     |                           |             | Į     | - ( · · · · | -                  |                                             |                       |  |
| Ombord 🔫                                                                    | -          | ·] ·      | • •     |                           |             | Į     | - ( · · · · | -                  |                                             |                       |  |
| Ombord 🔫                                                                    | -          | ·         | • •     |                           |             |       | -           | -                  |                                             |                       |  |
| •                                                                           |            |           |         | III                       |             |       |             |                    |                                             | ۱.                    |  |
| Hämta fångst<br>1                                                           |            |           |         |                           |             |       |             | <u>R</u> edigera I | edigera lista över a<br>ista över fångstred | arter >><br>dskap >>_ |  |
|                                                                             |            |           |         |                           |             |       |             |                    | Spara                                       | Avbryt                |  |

1. Knappen Hämta fångst: Klicka på knappen och markera de rader du vill klistra in i landningsdeklarationen, eller fyll i uppgifterna manuellt i landningsdeklarationen.

2. Vägning: För dig som inte väger ombord är kolumnen låst och alla rader markeras med "Efter landning".

3. FAO-kod: Ange FAO-kod för fångstområde.

4. Ekon. zon: Ange ekonomisk zon där fångsten gjorts.

5. **Beredd vikt:** Fyll i den beredda vikten. Om du använt "Hämta fångst" följer vikterna från fångstansträngningarna med. Om du där har angett endast levandevikt **måste du fylla i den beredda vikten** innan du kan spara. Om du ändrar några parametrar beräknas levandevikten på nytt.

6. Levandevikt: Visas som "kontrollsiffra" för Beredd vikt.

7. **Beredning:** Om du gjort inställningar för arten under "Förvalda värden för berednings- och presentationsform" visas det värdet i kolumnen. Är fältet tomt väljer du beredningsform genom att klicka på pilen och välja i listan. **Kontrollera alltid att det föreslagna värdet i kolumnen stämmer med fiskens verkliga produktform.**  8. **Presentation:** Om du gjort inställningar för arten under "Förvalda värden för berednings- och presentationsform" visas det värdet i kolumnen. Är fältet tomt väljer du presentationsform genom att klicka på pilen och välja i listan. **Kontrollera alltid att det föreslagna värdet i kolumnen stämmer med fiskens verkliga produktform.** 

9. **Omräkningsfaktor:** Här visas den omräkningsfaktor som används beroende på angiven FAO-kod, Ekon. zon, Berednings- och Presentationsform. Om alla uppgifter finns angivna fyller systemet i korrekt omräkningsfaktor automatiskt. Vid fiske i norsk zon används norska omräkningsfaktorer. Omräkningsfaktorn används till att beräkna fiskens levandevikt.